## 

## 2 00 00 株式会社00000 Δ

Q 検索メニュー展開

 $\sim$ 

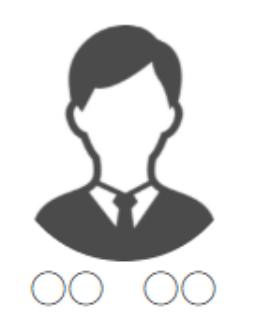

💄 個人情報設定

| - | 個人情報 |  |
|---|------|--|
|   |      |  |

評価一覧 Ê

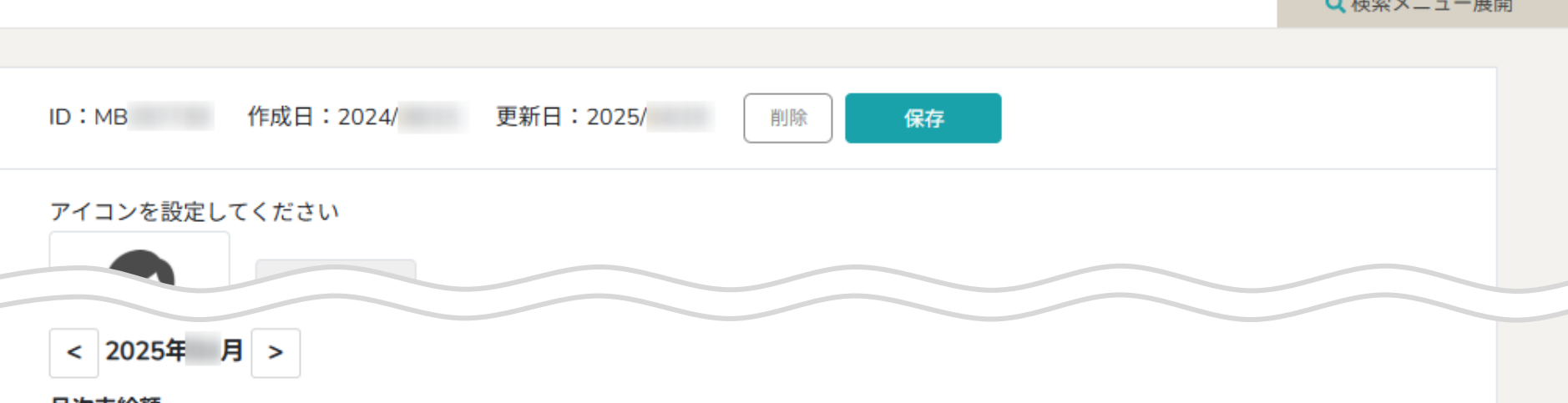

月次支給額

| 出勤日数 🗘 | 交通費総支給額 ◇ | 月次報酬額 🗘 | 完了業務報酬額 🗘 | 月次支給額 🛇  |
|--------|-----------|---------|-----------|----------|
| B      | -         | 円       | -         | <b>円</b> |

|   | <b>シフトID</b> 🗘 | シフト申        | 請日時 🗘       | シフト申請時備考 🗘 | 出退勤日時       |             |  |
|---|----------------|-------------|-------------|------------|-------------|-------------|--|
|   |                | 開始日時 🗇      | 終了日時 🗘      |            | 出勤日時 🛇      | 退勤日時 🛇      |  |
| ~ |                | 2025/ 06:00 | 2025/ 08:00 |            | 2025/ 06:32 | 2025/ 08:07 |  |
| • |                | 2025/ 06:00 | 2025/ 08:00 |            | 2025/ 06:21 | 2025/ 08:15 |  |
| ~ |                | 2025/ 12:00 | 2025/ 16:00 |            | 2025/ 12:00 | 2025/ 16:00 |  |

~出退勤の状況を確認する~

最終更新日:2025年4月23日

| 尖 🕮 🗈 タスクマ 🗎 | 業務日報 🗸 😡 チャット | ☆ ナレッジパネル | B | ¢ |            |
|--------------|---------------|-----------|---|---|------------|
| × Q          | すべ            | てのチャット    |   |   | クライアント選択   |
| ● 新担チャット作成   |               |           |   |   | 企業招待       |
| ブックマーク       |               |           |   |   | 個人情報カスタム項目 |
| マ すべてのチャット   | $\odot$       |           |   |   | 企業情報設定     |
| 🌡 マイチャット     | \$            |           |   |   | 権限設定       |
| 🕸 グループA      | \$            |           |   |   | 個人情報設定 [   |
| 🚨 営業チームC     |               |           |   |   | 通知設定       |
| ♣ グループB      |               |           |   |   | 口座情報設定     |
| 🖁 воо оо     |               |           |   |   | Google連携設定 |
|              |               |           |   |   | ステータス名称設定  |
|              |               |           |   |   | ログアウト      |
| • h0000      |               |           |   |   |            |

出退勤の状況を確認する方法をご案内致します。

①ヘッダーメニューの「アカウント名」から、②「個人情報設定」を選択します。

## - よ がいい 🗈 タスク 🛛 業務日報 > 🖓 チャット 🔅 ナレッジパネル 🕓

···· Q 2 00 00 株式会社0000

2 個人情報設定 Q 検索メニュー展開 作成日:2024/ 更新日:2025/ ID:MB 削除 保存 アイコンを設定してください < 2025年 月 > 月次支給額 個人情報 . 出勤日数 🗘 交通費総支給額 🗘 月次報酬額 🗘 完了業務報酬額 🗘 月次支給額 🗘 円 円 Η 評価一覧 3 シフトID 🗘 シフト申請日時 🗘 シフト申請時備考 🗘 出退勤日時 終了日時 〇 開始日時 🗘 出勤日時 🗘 退勤日時 🗘 2025/ 06:00 2025/ 08:00 2025/ 06:32 2025/ 08:07 ∿ 2025/ 06:00 2025/ 08:00 06:21 2025/ 08:15 2025/ ~

個人情報設定画面に遷移します。

③下へスクロールして、月ごとに出退勤の状況や合計時間の詳細などを確認することができます。

2025/

16:00

2025/

12:00

2025/

16:00

2025/

12:00

## - 尖 ������ 🖻 タスク > 🗎 業務日報 > 🖓 チャット 🔅 ナレッジパネル 🕓

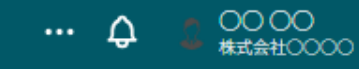

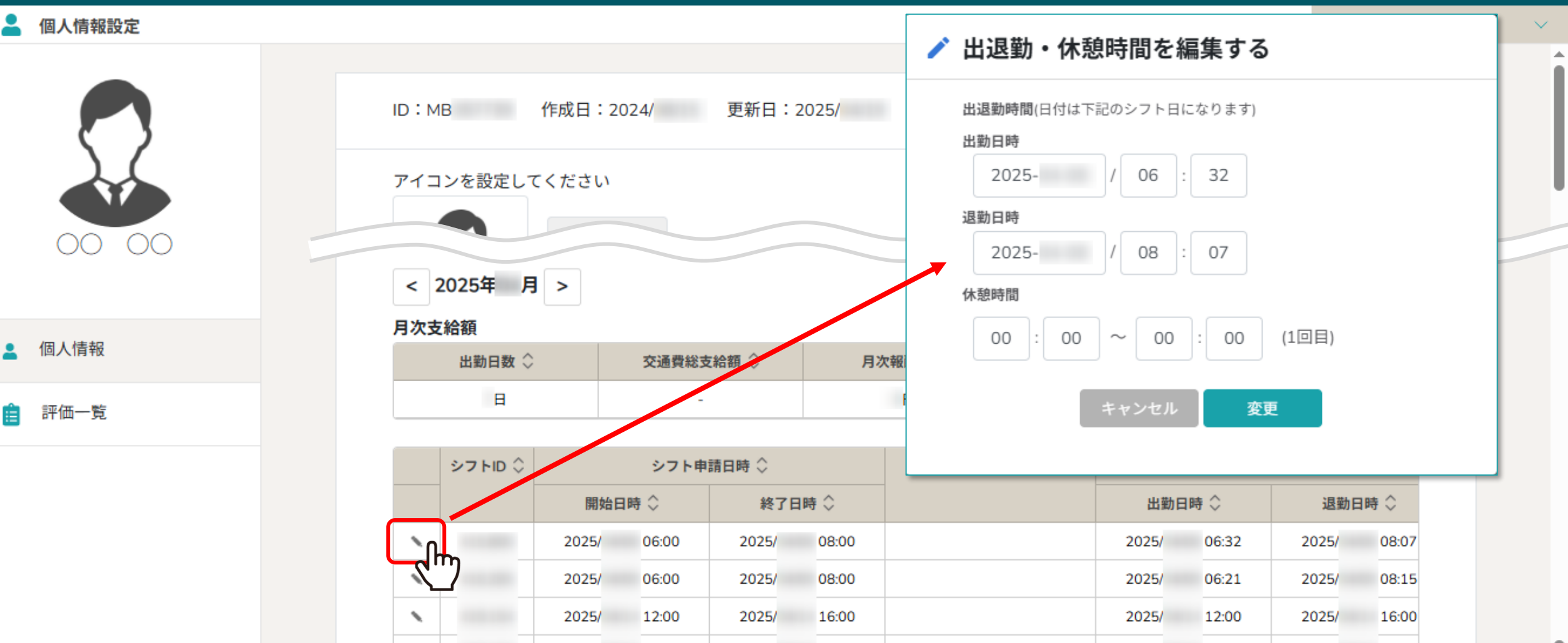

【補足】

「鉛筆」マークより、出退勤・休憩時間を編集することができます。

※出退勤時間の変更方法は、別マニュアル「出退勤日時を編集する」でご案内しております。

4